# Kvikguide til opsætning af **Altech** Hyco Floor app til ALTECH PRO

#### 1. Download appen.

Søg efter Hyco Floor i Google Play (Android) eller App Store (iPhone). Download og installer appen.

# 2. Opret en bruger.

Åbn appen og vælg (Opret bruger). Indtast dine oplysninger. Du får en aktiveringskode tilsendt på mail – tjek din indbakke! Indtast koden i appen for at aktivere din konto.

### 3. Start opsætningen.

Vælg (begynd opsætning). Appen guider dig trin for trin – bare følg med!

## Gode råd til en nem opsætning

Notér dine termostater: Under indkodningen af termostaterne bliver de tildelt et referencenummer (f.eks. C1.1, C1.2 osv.). Notér på forhånd, hvilket rum de hører til (fx. Stue – C1.1, Soveværelse – C1.2). Det gør det hurtigere og nemmere at færdiggøre opsætningen.

#### Find referencen senere:

Hvis du har brug for at finde referencen på en termostat efter opsætningen, kan du gøre det ved at tilgå termostatens menu (ADU) og vælge IDE.

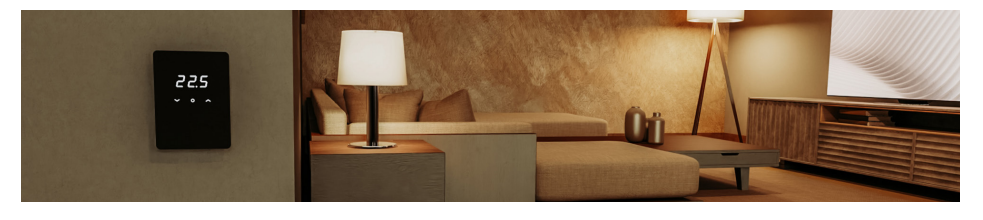

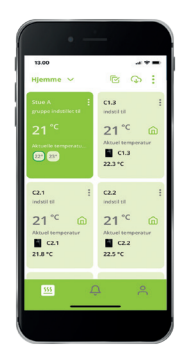

Altech"

Brødrene Dahl A/S • Park Allé 370 • 2605 Brøndby Servicetelefon 2121 7368 • www.bd.dk/altech/gulvvarme 03-2025 • ALTECH PRO